教程 搭建一个个人网站

1 教程目的

2 教程内容

#### 3 教程指导

- 3.1 阿里云服务器的购买与配置
  - 3.1.1 登录阿里云平台
  - 3.1.2 领取免费额度
  - 3.1.3 配置ESC云服务器
  - 3.1.4 进入实例,开始配置
- 3.2 宝塔面板操作

#### 3.3 网站的搭建

3.3.1 一键部署

3.3.1 自行搭建(非必要)

网站的SSL证书配置(重要)

#### 附件1 域名的备案

#### 附件2 域名的DNS解析

进入并配置云解析-DNS

## 教程 搭建一个个人网站

### 1 教程目的

学习建立一个自己个人网站来记录自己的生活

### 2 教程内容

i Note

### 在搭建网站前,你需要做:

1.buy一个自己的云服务器(重要)

2.安装Xshell(进阶, 非必要)

3.购买自己的域名(非必要),当然用自己的公网ip也行)

**!** Caution

如下是以阿里云服务器为例,宝塔面板以及WordPress一键来搭 建网站

## 3 教程指导

### 3.1 阿里云服务器的购买与配置

### 3.1.1 登录阿里云平台

阿里云-计算,为了无法计算的价值 (aliyun.com)

当然要先注册一个账号并且实名认证(学生认证还可以额外领取 300元额度哦 😏 )

账号登录后回到该界面, next

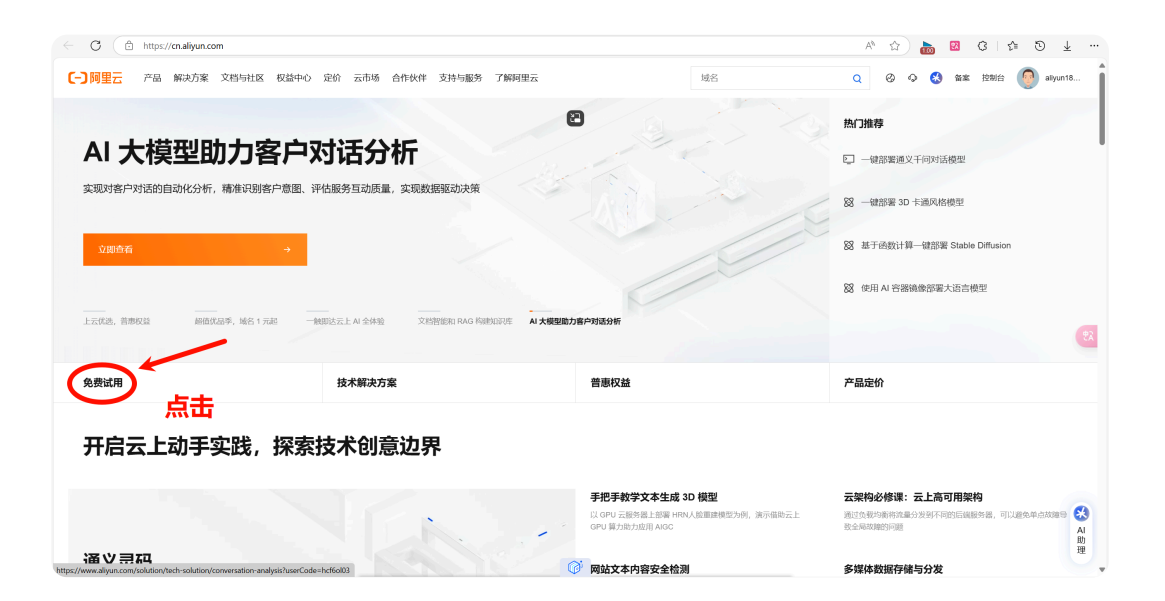

### 3.1.2 领取免费额度

| <b>奋弗</b> 试田                                                                                         |                                                                                 |                                                                                                    |                                                                                                    |
|----------------------------------------------------------------------------------------------------|---------------------------------------------------------------------------------|----------------------------------------------------------------------------------------------------|----------------------------------------------------------------------------------------------------|
| った女は日<br><sup>立即領用云产品, 开启云上</sup>                                                                    | -实践之旅 试用规则                                                                      | 17                                                                                                    |                                                                                                    |
| 我的试用                                                                                                 |                                                                                 |                                                                                                    | → 更多云产品低价权益 →<br>让客户穿受技术杠利,长期間囲上云                                                                                                    |
| 类目筛选<br>清除筛选                                                                                         |                                                                                 |                                                                                                    |                                                                                                    |
| 可试用人群<br>企业认证                                                                                        | Secrets 1 1 3 AUU+1) □□<br>云服务器 个人以证 颜丽3个月内有效                                   | Serverless 额避3个月内有效                                                                                                    | <b>无影</b> 额座1个月内有效                                                                                                    |
| <ul> <li>✓ 个人认证</li> <li>产品类别</li> <li>&gt; □ 计算</li> <li>&gt; □ 密盟</li> </ul>                       | <b>云服务器ECS免费试用,个人版)</b><br>专为开发者打造,适用于对始和应用的托蕾、开发及测试环<br>填、多人在线源或部案等、现支持香港地区试用。 | 函数计算FC<br>事件驱动的全托着 Serverless 计算服务,无需管理服务器等基<br>磁设施,即可以弹性、可靠的方式运行她的代码。                                                            | 无形云电脑个人版<br>云上电脑:简单易用,安全高效,满足于个人和家庭的日常电脑使用需求。                                                                                             |
| <ul> <li>&gt; 合語</li> <li>&gt; 存储</li> <li>&gt; 网络与CDN</li> <li>&gt; 安全</li> <li>&gt; 中间件</li> </ul> | <b>免费额度300元</b><br>REREE: • • * # # # # # # # # # # # # # # # # #               | 毎月15万CU3个月<br>※回答: 後近情報の時月15万しビロ語(約, 行3555)个月、近日報<br>※回答:回路時間の空、2555-CPUの時風、日期のでいな明風、5476-01<br>単、1355CPUの時風、回路のでいな明風、5555-251-55 | 黄金款: 40核时/1个月有效<br>然時回答: 示电路合体回答(何何用4686 10秒时后路160 50%),<br>能意见可能。 於照案 200 887 (14 95 次,可能的在全级的完全和编辑)<br>时行), 而说明内用意时长用尽,自动消耗服器的方,有别的内开程时 |
|                                                                                                    | 可试用人群:个人认证,且为产品新用户                                                              | 个月可获得200 GB的CDT公网流量,其中20 GB/月可用于全球地域(含                                                                                            | 长用尽/云电脑到期,需16天内喷费,规则资源将释放。试用开通后云                                                                                                    |

### 3.1.3 配置ESC云服务器

| COURSENDER (GLESAR CERT REVIEWER REVIEWER REVIEWER REVIEWER REVIEWER COSTINUER COSTINUE C                                                                                                    |            |
|----------------------------------------------------------------------------------------------------|------------|
| ATRIAN         ARKEN         ARKEN         ARKEN           ARK         ARK         ARKEN         ARKEN         ARKEN         ARKEN           ARKEN         ARKEN         ARKEN         ARKEN         ARKEN         ARKEN           ARKEN         ARKEN         ARKEN         ARKEN         ARKEN         ARKEN           ARKEN         ARKEN         ARKEN         ARKEN         ARKEN         ARKEN           ARKEN         ARKEN         ARKEN         ARKEN         ARKEN         ARKEN           ARKEN         ARKEN         ARKEN         ARKEN         ARKEN         ARKEN           ARKEN         ARKEN         ARKEN         ARKEN         ARKEN         ARKEN           ARKEN         ARKEN         ARKEN         ARKEN         ARKEN         ARKEN           ARKEN         ARKEN         ARKEN         ARKEN         ARKEN         ARKEN           ARKEN         ARKEN         ARKEN         ARKEN         ARKEN         ARKEN           ARKEN         ARKEN         ARKEN         ARKEN         ARKEN         ARKEN           ARKEN         ARKEN         ARKEN         ARKEN         ARKEN         ARKEN           ARKENCOPUN         ARK                                                                                                    |            |
| 学行者         免疫怒怒道:300元         出出会死残残恐分離日           水子相         水子相         小子相         必好的免疫酸塩上程 0.030元         ECS対応激けまい           水子相         ・         ・         ・         ・         ・         ・         ・         ・         ・         ・         ・         ・         ・         ・         ・         ・         ・         ・         ・         ・         ・         ・         ・         ・         ・         ・         ・         ・         ・         ・         ・         ・         ・         ・         ・         ・         ・         ・         ・         ・         ・         ・         ・         ・         ・         ・         ・         ・         ・         ・         ・         ・         ・         ・         ・         ・         ・         ・         ・         ・         ・         ・         ・         ・         ・         ・         ・         ・         ・         ・         ・         ・         ・         ・         ・         ・         ・         ・         ・         ・         ・         ・         ・         ・         ・         ・         ・         ・         ・         ・         ・         ・         ・                                                                                                    |            |
| Arstitut       Experience       Experience       Experience         Image: State State Sta                                                                                                    |            |
| CCS实例及系统部       VCPU&/h/开       ECS实例       系统盘双谷墨       效量       参考价格       免费可用时长         2/26/07PU)       经济型       经济型       ESSD Entry       1台       ¥0.123/\v3       \$92439/\v3         2/26/07PU)       经济型       ESSD Entry       1台       ¥0.254/\v34       \$91181/\v34         2/26/07PU)       经济型       ESSD Entry       1台       ¥0.254/\v34       \$91181/\v34         2/26/07PU)       超济型       ESSD Entry       1台       ¥0.363/\v34       \$9826/\v34         2/26/07PU)       超济型       ESSD Entry       1台       ¥0.367/\v34       \$9826/\v34         2/26/07PU)       通用算力型       ESSD Entry       1台       ¥0.369/\v34       \$9826/\v34         2/26/07PU)       通用算力型       ESSD Entry       1台       ¥0.479/\v34       \$9826/\v34         2/26/07PU)       通用算力型       ESSD Entry       1台       ¥0.479/\v34       \$9826/\v34         2/26/07PU)       通用算力型       ESSD Entry       1台       ¥0.479/\v34       \$9826/\v34         2/26/07PU)       通用算力型       ESSD Entry       1台       ¥0.479/\v34       \$9826/\v34         2/26/07PU       通用算力型       ESSD Entry       1台       ¥0.479/\v34       \$9426/\v34         4/26/07PU       通用算力型                                                                                                    |            |
| 2 2歳(vCPU)       経済型 e       ESSD Entry       1台       単 0.123/UB       約2439/UB         2 2歳(vCPU)       経済型 e       ESSD Entry       1台       単 0.264/UAB       約1181/UB         2 2歳(vCPU)       経済型 e       ESSD Entry       1台       単 0.363/UB       約820/UB         2 2歳(vCPU)       経済型 e       ESSD Entry       1台       単 0.363/UB       約820/UB         2 2歳(vCPU)       経済型 e       ESSD Entry       1台       単 0.363/UB       約817/UB         2 2歳(vCPU)       超用脚力型 ut       ESSD Entry       1台       単 0.363/UB       約817/UB         2 2歳(vCPU)       超用脚力型 ut       ESSD Entry       1台       単 0.369/UB       約817/UB         2 2歳(vCPU)       適用脚力型 ut       ESSD Entry       1台       単 0.479/UB       約820/UB         2 2歳(vCPU)       適用脚力型 ut       ESSD Entry       1台       単 0.479/UB       約820/UB         2 2歳(vCPU)       適用脚力型 ut       ESSD Entry       1台       単 0.479/UB       約920/UB         4 60/B       日前力型 ut       ESSD Entry       1台       単 0.479/UB       約920/UB         4 60/B       日前市力型 ut       ESSD Entry       1台       単 0.479/UB       約9410/UB         1 60/B       1 60/B       1 60/B       1 60/B       1                                                                                                    | ? ≑        |
| ●       2約(VCPU)<br>4GB       经济型 e       5SD Entry<br>4OGB       1台       ¥0.254/4년       外1181/4년         ●       2約(VCPU)<br>2GB       通用導力型 u       5SSD Entry<br>4OGB       1台       ¥0.365/4년       外3224/4년         ●       2約(VCPU)<br>8GB       经济型 e       5SSD Entry<br>4OGB       1台       ¥0.365/4년       外3224/4년         ●       2約(VCPU)<br>8GB       経済型 e       5SSD Entry<br>4OGB       1台       ¥0.367/4년       外3224/4년         ●       2約(VCPU)<br>8GB       通用導力型 u       5SSD Entry<br>4OGB       1台       ¥0.479/4년       外3224/4년         ●       4%(VCPU)<br>8GB       通用導力型 ut       5SSD Entry<br>4OGB       1台       ¥0.479/4년       外3224/4년         ●       2約(VCPU)<br>8GB       通用導力型 ut       5SSD Entry<br>4OGB       1台       ¥0.479/4년       外3224/4년         ●       4%(VCPU)<br>8GB       通用導力型 ut       5SSD Entry<br>4OGB       1台       ¥0.479/4년       外3224/4년         ●       4%(VCPU)<br>8GB       通用導力型 ut       5SSD Entry<br>4OGB       1台       ¥0.479/4년       外3224/4년         ●       4%(VCPU)<br>8GB       通用導力型 ut       5SSD Entry<br>4OGB       1台       ¥0.479/4년       外324/4년         ●       4%(VCPU)<br>8GB       通用導力型 ut       5SSD Entry<br>4OGB       1台       ¥0.479/4년       か326/4년                                                                                                    |            |
| 二 2(K(\CPU))<br>2GB       通用算力型 u1       5SD Entry<br>40GB       1台       ¥0.363/\\bl \$9826\\bl \$<br>\$9917\\bl \$<br>\$9917\\bl \$<br>\$9926\\bl \$<br>\$9926\\bl \$<br>\$ |            |
| 二         二         二         二         二         二         二         二         二         1         近         近         5         5         5         5         5         5         5         5         5         5         5         5         5         5         5         5         5         5         5         5         5         5         5         5         5         5         5         5         5         5         5         5         5         5         5         5         5         5         5         5         5         5         5         5         5         5         5         5         5         5         5         5         5         5         5         5         5         5         5         5         5         5         5         5         5         5         5         5         5         5         5         5         5         5         5         5         5         5         5         5         5         5         5         5         5         5         5         5         5         5         5         5         5         5         5                                                                                                    |            |
| <ul> <li></li></ul>                                                                                                    |            |
| -       4K(VCPU)<br>8G/B       6K/PE       ESSD Entry<br>40G/B       16       ¥0.479/MB       9626/MB         -       2K(VCPU)<br>8G/B       通用算力型 u1       ESSD Entry<br>40G/B       16       ¥0.479/MB       9626/MB         -       4K(VCPU)<br>8G/B       通用算力型 u1       ESSD Entry<br>40G/B       16       ¥0.731/MB       9626/MB         -       4K(VCPU)<br>8G/B       通用算力型 u1       ESSD Entry<br>40G/B       16       ¥0.731/MB       95410/MB         -       AK/K       -       AK/K       -       AK/K       -       AK/K       -       AK/K       -       AK/K       -       AK/K       -       AK/K       -       AK/K       -       AK/K       -       AK/K       -       AK/K       -       AK/K       -       -       AK/K       -       -       -       -       -       -       -       -       -       -       -       -       -       -       -       -       -       -       -       -       -       -       -       -       -       -       -       -       -       -       -       -       -       -       -       -       -       -       -       -       -       -       -       -<                                                                                                    |            |
|                                                                                                    |            |
| 4枚(vCPU)<br>AGia       通用算力型 u       ESSD Entry<br>AGia       1台       ¥ 0.731/0H       梦410/0H         DDDDDDDDDDDDDDDDDDDDDDDDDDDDDDDDDDDD                                                                                                    |            |
| Cases         Cases         Cases <th< td=""><td></td></th<>                                                                                                    |            |
| C 安安 (以 氏 日)      C 安安 (以 氏 日)      C 安o (以 氏 日)      C 安o (以 氏 日)      C (以 氏 日)      C (以 氏 日)      C (以 氏 日)      C (以 氏 日)      C (以 氏 日)      C (以 氏 日)      C (以 氏 日)      C (以 氏 日)      C (以 氏 日)      C (以 氏 日)      C (以 氏 日)      C (U C)      C (U C)                                                                                                    |            |
|                                                                                                    |            |
| 12024/R     12024/R                                                                                                    | 色费可用时长     |
| IBBA     IBBA                                                                                                    | 52439/N85  |
| Bits         Statutures         Statutures         Statutures           statut         Statutures         Statutures         Statutures         Statutures           statut         Statutures         Statutures         Statutures         Statutures         Statutures           statut         Statutures         Statutures                                                                                                    | 匀1181小时    |
| NAME         CERTIFIATION         Security           SUBJECT         SUBJECT         S                                                                                                    | 5826/j\8j  |
| JUERARY     THE MAIL     BHR 3/- MURE     BHR 3/- MURE     BHR 3/- MU                                                                                                    | 9817/j\8j  |
| ALAL         BIRGRY (INF) (SALE         BIRGRY (INF) (SALE <td>5)789/j\8j</td>                                                                                                    | 5)789/j\8j |
|                                                                                                    | 5626/h8t   |
| 计算     集、多人在注意的注册语言、现立计言语地域公证用。     基础设置     Control     Total       音器                                                                                                    | 9626/J-83  |
| 存植         免费额度300元         每月         608         4008         10         608         4008         10         608         4008         10         608         4008         10         608         4008         10         608         4008         10         608         4008         10         608         4008         10         608         4008         10         608         4008         10         608         4008         10         608         4008         10         608         4008         10         608         4008         10         608         4008         10         608         4008         10         608         4008         10         608         4008         10         608         4008         10         608         4008         10         608         4008         10         608         4008         10         608         4008         10         608         4008         10         608         4008         10         608         4008         10         608         4008         10         10         10         10         10         10         10         10         10         10         10         10         10         10                                                                                                    | ()410/JN81 |
| 開始与CDN         原用広告:         +         会社         日本         日本                                                                                                    |            |
| ×亚         透:         每月間送200880周目;中国内场防场:         試用         前面引班         2022就要中心版 64位中交版 ∨         3.2104.UTS 64位 ∨           中面件         ECS不支持案案         使用量:                                                                                                    <                                                                                                    |            |
|                                                                                                    |            |
| □ 开发工具 可试用入册: 个人以道, 但为P 品质用户 思。每个 《 Ubuntu                                                                                                    |            |

选择 Ubantu 22.04 (好像CentOS的版本有点老), 勾选 预装宝塔面板

云原生可和

可观测

与云产品

免费公网流量

您已领取每月免费公网流量,ECS访问公网的流量在免费额度内无需支付费用

立即试用

中国内地及海外地域流量 20GB/月

试用枚程 立即试用

一款海量、安全、低成本、高可靠的云存储服务,多种存储类型供选择,全面优化存储成本。

额度3个月内有效

> 🗌 开发工具 > \_ 迁移与运维管理

> \_ 数据库

> 大数据计算

> 人工智能与机器学习 媒体服务

> \_ 企业服务与云通信

基础存储服务

对象存储 OSS

| <sup></sup> ● Caution<br>不要选Wind | dows!!!                                                        |                                            |   |
|----------------------------------|----------------------------------------------------------------|--------------------------------------------|---|
| 操作系统                             | <ul> <li>Windows Server</li> <li>2022 数据中心版 64位中文版 </li> </ul> | C) Alibaba Cloud Linux<br>3.2104 LTS 64位 v | ŧ |
|                                  | 🗳 Ubuntu                                                       | CentOS                                     |   |
|                                  | 22.04 64位 ∨                                                    | 7.9 64位 ∨                                  |   |
| 预装应用                             | 電話 宝塔Linux面板                                                   | WordPress                                  |   |
|                                  | LAMP                                                           | ≜≞ LNMP                                    |   |
|                                  | 安装预装应用需耗时3-5分钟,请耐心等待.                                          |                                            |   |

立即试用, 会自动帮你创建一个实例, next

### 3.1.4 进入实例,开始配置

在实例中可以看到自己的**公网IP**,请牢记存放位置,鼠标贴近可以复制(没有人记得住IP吧 🙄)

() Caution

**在配置前我们还需进入安全组来添加端口**,(因为安装宝塔面板的 话默认是8888端口,而阿里云为了安全会关闭该端口,所以我们 要打开)

打开左侧栏安全组,点开管理规则)

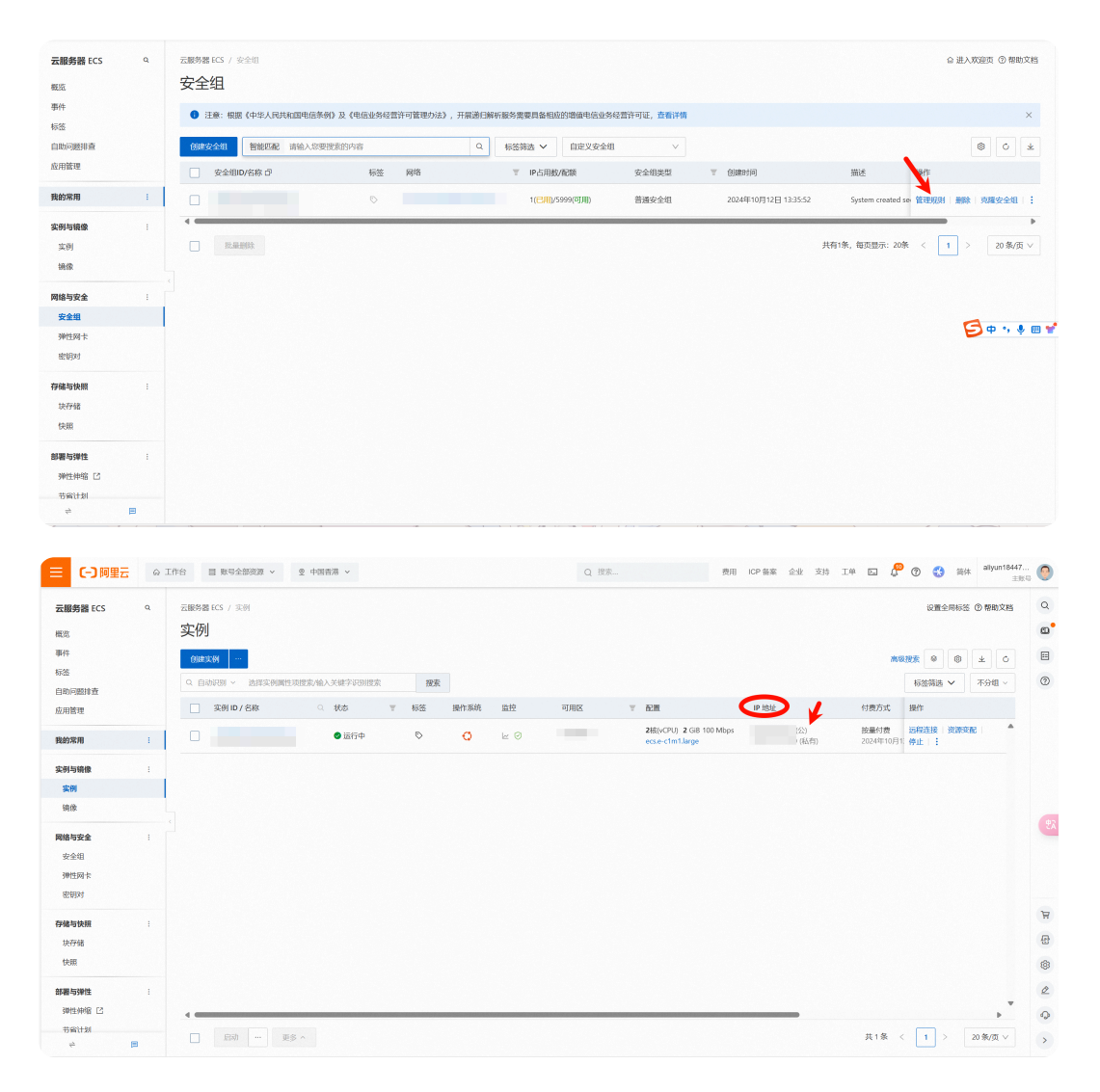

#### 点击(快速添加),这里我已经添加过了

| 入方向    | 出方向     |                |                       |                             |                      |                      |         |    |
|--------|---------|----------------|-----------------------|-----------------------------|----------------------|----------------------|---------|----|
| 快速添加   | 手动添加 Q( | 输入端口或者授权对象进行搜索 | 不合并展示                 | ∨ 教我配置/                     | QUI                  |                      |         |    |
| 授权策略   | 优先级 ⑦   | 协议类型           | 端口范围 ③                | 授权对象 ③                      | 描述                   | 创建时间                 | 操作      |    |
| 🗌 🞯 允许 | 1       | 自定义 TCP        | 目的: 443/443           | 源: 所有IPv4(0.0.0.0/0)        |                      | 2024年10月14日 07:31:14 | 编辑 复制   | 删除 |
| □ ⊘ 允许 | 1       | 自定义 TCP        | 目的: 8888/35535        | 源: 所有IPv4(0.0.0.0/0)        | baota                | 2024年10月13日 15:23:05 | 编组   复制 | 删除 |
| 🗌 🞯 允许 | 1       | 自定义 TCP        | 目的: 80/80             | 灋: 所有IPv4(0.0.0.0/0)        |                      | 2024年10月12日 20:31:58 | 编辑 )复制  | 删除 |
| □ ⊘ 允许 | 100     | 全部 ICMP(IPv4)  | 源: -1/-1<br>目的: -1/-1 | 源: 所有IPv4(0.0.0.0/0)<br>目的: | System created rule. | 2024年10月12日 13:35:52 | 编辑   复制 | 删除 |
| 🗌 🞯 允许 | 100     | 自定义 TCP        | 目的: 3389/3389         | 源: 所有IPv4(0.0.0.0/0)        | System created rule. | 2024年10月12日 13:35:52 | 编辑 复制   | 删除 |
| 🗌 🕢 允许 | 100     | 自定义 TCP        | 目的: 22/22             | 源: 所有IPv4(0.0.0.0/0)        | System created rule. | 2024年10月12日 13:35:52 | 编辑   复制 | 制除 |

这里按照我图片输入, (PS: 后续为了安全我们还要修改宝塔面板的默 认端口, 所以我们输大一点, 当然也可以小一点)

| 日(つ阿里云)                                         | QI | C作台 冒账号全日                                                                  |                  | ◎ 中国香港 ~           |                                                                                                    | Q 搜索                                                                       | 费用 ICP 备案            | 企业 支持 工单 🖸 🧬                             | ⑦ ③ 简体 allyun18447、<br>主张 |
|-------------------------------------------------|----|----------------------------------------------------------------------------|------------------|--------------------|----------------------------------------------------------------------------------------------------|----------------------------------------------------------------------------|----------------------|------------------------------------------|---------------------------|
| 云服务器 ECS                                        | Q  | ~ 基本信息                                                                     |                  |                    |                                                                                                    |                                                                            |                      | 0                                        | 漆加ClassicLink安全组规则        |
| 戰況<br>事件<br>秘签<br>自助问题接查<br>应用管理<br><b>致的架用</b> | i  | 安全组D<br>5g-j6c1pyusv791j7z<br>安全组头型<br>普通安全组<br>标签<br>未序定标签 2<br>访问程则 4-92 | Svizq ©<br>Svizq | 快速添加<br>授权策略       | • 185031@:<br>   FR191=+4(0.0.0.0(1) ×<br>   telnet (23)<br>   MS SQL (1433)<br>   DPD (389)<br>   ABS (156353)<br>   ABS (156353) | ●<br>这里添加8888/35535<br>— HTTP (60)<br>— Oracle (1521)<br>— Pottgr/630L (54 | 432)                 | X 相応连進流線<br>相向互通 修改组内网络连接<br>资源组<br>- 新鑽 | 7145                      |
| 实例与镜像                                           |    | 入方向 出                                                                      | 方向               | which interactions | dial data and the formation of                                                                                                    | aleretten itlineate                                                        | 100.0                |                                          |                           |
| 实例<br>鏡像                                        |    | 快速奏加                                                                       | 手动添加             | 方同 投权策略            | 优先级 防议失业                                                                                                    | SALIZE 2200738                                                             | 抽还                   |                                          |                           |
| 网络与安全                                           |    | 授权策略                                                                       | 优先级 ②            |                    |                                                                                                    |                                                                            |                      | 劃时间                                      | 操作                        |
| 安全组                                             |    | □ ◎ 允许                                                                     | 1                | 自定义 TCP            | 目的: 443/443                                                                                                    | 潇 所有IPv4(0.0.0.0/0)                                                        |                      | 2024年10月14日 07:31:14                     | 编组 复刻 删除                  |
| 弹性网卡<br>密钥对                                     |    | □ ◎ 允许                                                                     | 1                | 自定义 TCP            | <b>[]]()</b> : 8888/35535                                                                                                    | 濟·所有IPv4(0.0.0.0/0)                                                        | baota                | 2024年10月13日 15:23:05                     | 编组   复制   删除              |
| 存储与快照                                           |    | □ ◎ 允许                                                                     | 1                | 自定义 TCP            | 目的: 80/80                                                                                                    | 濂:所有IPv4(0.0.0.0/0)                                                        |                      | 2024年10月12日 20:31:58                     | 编辑 類制 删除                  |
| 块存储<br>中国                                       |    | □ ◎ 允许                                                                     | 100              | 全部 ICMP(IPv4)      | 源: -1/-1<br>目的: -1/-1                                                                                                    | 源:所有IPv4(0.0.0.0/0)<br>目的:                                                 | System created rule. | 2024年10月12日 13:35:52                     | 编辑:题初:删除                  |
|                                                 |    | □ ◎ 允许                                                                     | 100              | 自定义 TCP            | 目的: 3389/3389                                                                                                    | 灖:所有IPv4(0.0.0.0/0)                                                        | System created rule. | 2024年10月12日 13:35:52                     | 编辑  類制   删除               |
| 部署与弹性<br>弹性伸缩 [2]                               |    | □ ◎ 允许                                                                     | 100              | 自定义 TCP            | 目的: 22/22                                                                                                    | 滕·所有IPv4(0.0.0.0/0)                                                        | System created rule. | 2024年10月12日 13:35:52                     | 编辑 题刻 删除                  |
| 特编计划                                            |    | 制除                                                                         |                  |                    |                                                                                                    |                                                                            |                      |                                          |                           |

添加完后, 接下来再次进入左侧栏应用管理

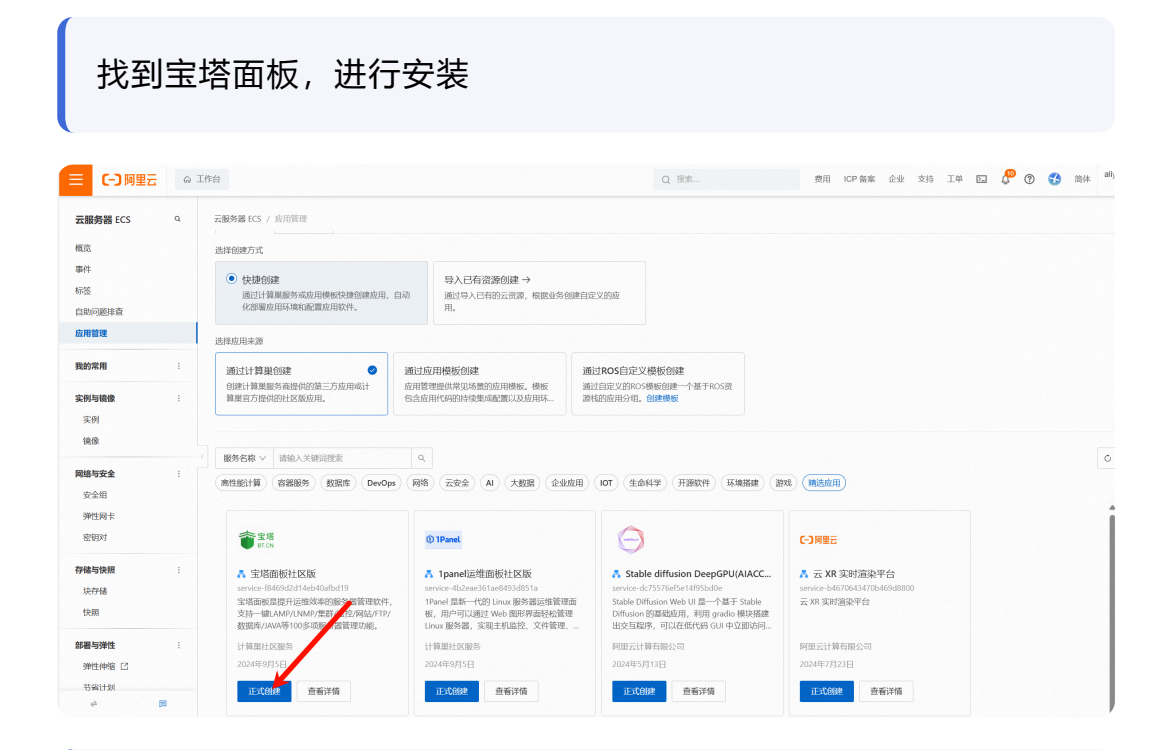

选择自己的服务器实例,实例名称填系统给的

下一步,确认订单,系统就会给你安装,耐心等待一会

### 3.2 宝塔面板操作

部署完后系统会给你一个宝塔面板的URL,以及密码。

首次进入宝塔面板, 会要求绑定, 先注册一个宝塔账号绑定即可

然后宝塔面板会弹出以下安装界面:

| NM        | P(推荐)            |          | LAM  | P                |     |
|-----------|------------------|----------|------|------------------|-----|
| 0         | Nginx 1.20       | -        | 2 /  | Apache 2.4       | - V |
| n.        | MySQL 5.6        | -        |      | MySQL 5.6        | -   |
| TPd       | Pure-Ftpd 1.0.49 | -        | FTP# | Pure-Ftpd 1.0.49 | -   |
| php       | PHP 5.6          | <b>•</b> | php  | PHP 5.6          | -   |
| <u>AI</u> | phpMyAdmin 4.4   | -        | 4    | phpMyAdmin 4.4   | -   |

#### (i) Note

]安装过程中我们可以修改一下宝塔面板的登录账号密码,等安装 完后我们可以修改端口号

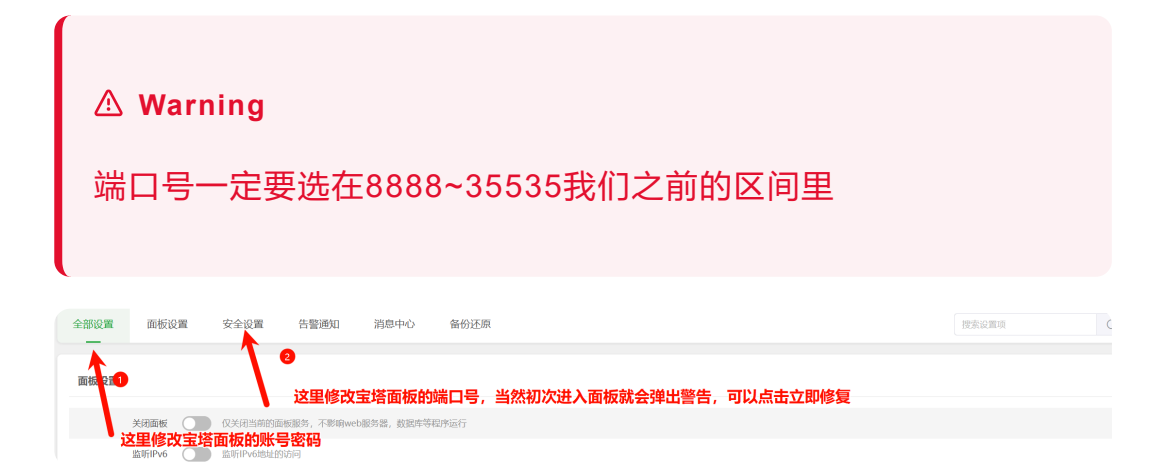

## 3.3 网站的搭建

Note
 有两种选择

1.使用软件一键部署(着重介绍)

2.**自行搭建**,进入网站栏,点击添加站点,没有域名的话,使用 自己的公网IP就行(当然我建议后期尝试自己学一下写网站代码)

**!** Caution

购买了域名的话需要备案(后面会有操作教程)而且最好买的哪个 云服务器厂商的就买那个厂商的域名!!!

### 3.3.1 一键部署

进入左侧栏软件商店,进入一键部署,选择WordPress,点击一键部署,没有域名的输入自己的公网IP就行(后面会讲到如果有域 名的过程)

部署完之后系统会弹出一个界面,里面有你的数据库名和用户密码(后 面可以修改)

类似这个

| 已成功部署【WordPress】 |                                                                                                    | × |
|------------------|----------------------------------------------------------------------------------------------------|---|
|                  | 数据库账号资料<br>数据库名: sql118_195_193_<br>用户: sql118_195_193_<br>密码: S5t8Sz4BPH<br>访问站点: http://118.195.193.65/index.php |   |

进入站点,按照操作流程

| 欢迎使用WordPress。在开始前,我们需要您数据库的一些信息。请准备好如下信息。                                                                                                    |
|----------------------------------------------------------------------------------------------------|
| 1. 数据库名<br>2. 数据库用户名<br>3. 数据库密码<br>4. 数据库主机<br>5. 数据表前缀(table prefix,特别是当您要在一个数据库中安装多个WordPress时)                                                                 |
| 我们会使用这些信息来创建一个wp-config.php文件。 <b>如果自动创建未能成功,不用担心,您要做的只是将数据</b><br>库信息填入配置文件。您也可以在文本编辑器中打开wp-config-sample.php,填入您的信息,并将其另存为wp-<br>config.php。需要更多帮助? <u>看这里</u> 。 |
| 绝大多数时候,您的网站服务提供商会给您这些信息。如果您没有这些信息,在继续之前您将需要联系(您准备好了                                                                                                    |
| <sup>现在就开始!</sup> 傻瓜式安裝                                                                                                    |
|                                                                                                    |
| ① Caution                                                                                                    |
| 这里的数据库名用户密码填宝塔给的                                                                                                    |
|                                                                                                    |
|                                                                                                    |

请在下方填写您的数据库连接信息。如果您不确定,请联系您的服务提供商。

| 数据库名  | wordpress              | 返回前面给的,复制粘贴<br>希望将WordPress安装到的数据库名称。     |
|-------|------------------------|-------------------------------------------|
| 用户名   | 用户名                    | 您的数据库用户名。                                 |
| 密码    | 密码                     | 您的数据库密码。                                  |
| 数据库主机 | localhost              | 如果localhost不能用,您通常可以从网站服<br>务提供商处得到正确的信息。 |
| 表前缀   | <b>下面两个默认就好</b><br>wp_ | 如果您希望在同一个数据库安装多个<br>WordPress,请修改前缀。      |

后面就可以自定义自己的网站了(我就不演示了,按照自己的兴趣眼光 来) 至此,我们一键部署,网站就成功搭建完成了,所有人可以输入你的公网IP来访问你到网站,但是我们的网站还需要SSL证书来 是我们的网站安全(大白话就是使得http-->https 😜)

#### 3.3.1 自行搭建(非必要)

如果想用自己写的网站代码,那么就之间进入网站栏,点击快速添加, 建立网站

进入网站根目录,首先把默认的文件删除(会有一个user文件剩下 哈)

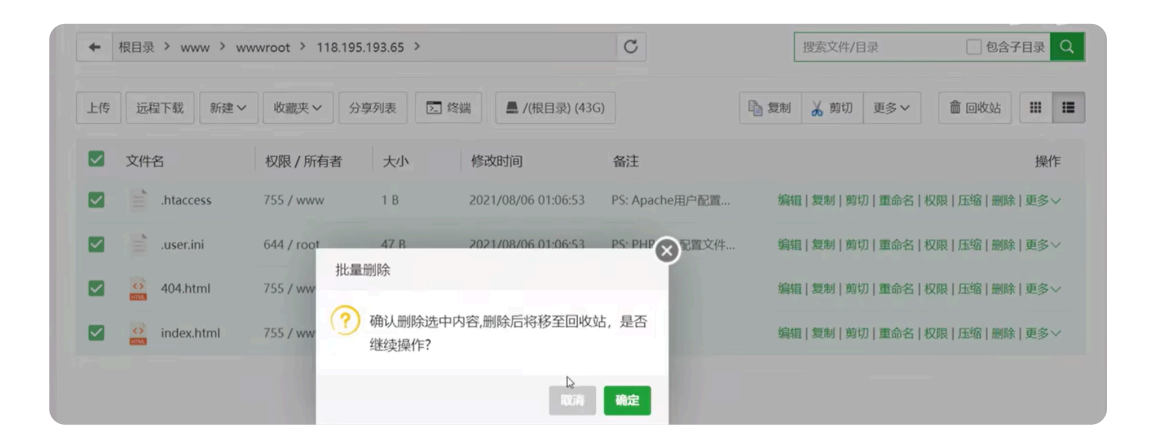

#### 然后我们在导入自己写的网页代码就行

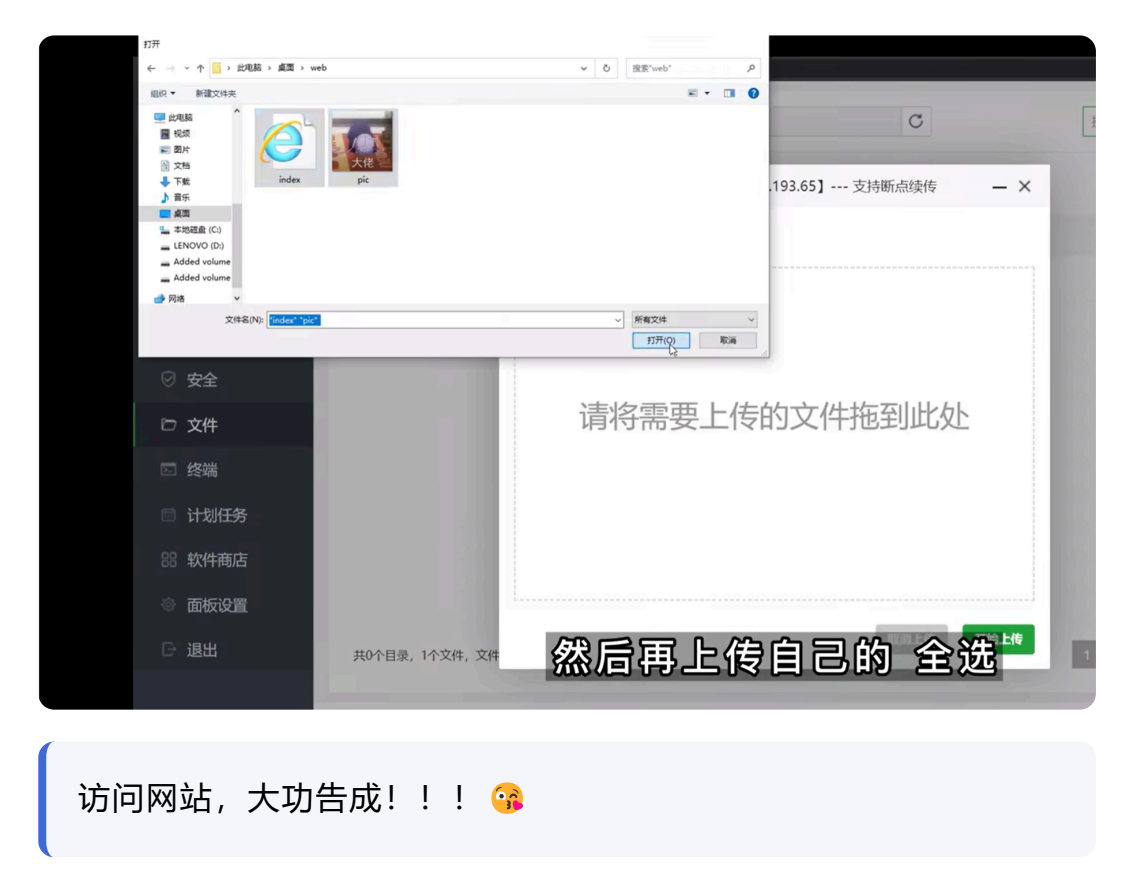

## 网站的SSL证书配置(重要)

我用的是这个,很快就能申请好

| 👼 httpsok     |                     |        |        |        |      |     | □ 帮助文档 联系答服 ● 推荐有奖 iver piter                                      |
|---------------|---------------------|--------|--------|--------|------|-----|--------------------------------------------------------------------|
| ◎ 首页频览        | 证书管理                |        |        |        |      |     | ♀推荐奖励<br>1. 每推持一个用户,奖励1米通配符证书。 2. 每发布一端准广文章或者视频,奖励5米通配符证书。(联系客级发放) |
| 服务管理          | ○ 域名   备注 搜索        | 免费申请证书 | 删除失效证书 |        |      |     | < 邀请链接                                                             |
| B. 证书管理       | 域名                  | 域名验证   | 证书品牌   | 有效期(天) | 加密方式 | 状态  | ● httpsok一行命令, 轻松搞定SSL证书自动续签。                                      |
| © 自动部署        | *.nsh.asia,nsh.asia | 0      | Google |        | ECC  | 已签发 | https://httpsok.com/p/4268                                         |
|               |                     |        |        |        |      |     | 支持: nginx、通配符证书、七牛云、腾讯云、阿里云、CDN、OSS、LB(负载均衡)                       |
| ⊎ 证书监控        |                     |        |        |        |      |     |                                                                    |
| (8)<br>解納再多权益 |                     |        |        |        |      |     |                                                                    |
| の書版           |                     |        |        |        |      |     |                                                                    |
| 通配符证书张数       |                     |        |        |        |      |     |                                                                    |
| 4             |                     |        |        |        |      |     | A5                                                                 |
| ·             |                     |        |        |        |      |     |                                                                    |
| Q 升级          |                     |        |        |        |      |     |                                                                    |
|               |                     |        |        |        |      |     |                                                                    |
|               |                     |        |        |        |      |     |                                                                    |
|               |                     |        |        |        |      |     |                                                                    |
|               |                     |        |        |        |      |     | 共1条 10条/页 ~ < 1 > 前往 1 页                                           |

#### 大家参考一下这个视频

得到了证书我们复制宝塔证书进入宝塔面板的SSL

下载证书

 $\times$ 

#### 请根据您的服务器类型选择证书下载:

| 服务类型   | 证书格式 ⑦        | 操作    |
|--------|---------------|-------|
| Nginx  | pem @ / key @ | 帮助下载  |
| Tomcat | pfx           | 帮助下载  |
| Apache | crt 🛛 / key 🖓 | 帮助下载  |
| IIS    | pfx           | 帮助 下载 |
| JKS    | jks           | 帮助下载  |
| 宝塔     | pem 🗗 / key 🗗 | 帮助 下载 |
| 其他     | pem @ / key @ | 下载    |

复制提交即可

| 上传证书                   |           |
|------------------------|-----------|
| 温馨提示:支持拖拽证书文件上传,并自动识别。 |           |
| 密钥(KEY)                | 证书(PEM格式) |
|                        |           |
|                        | 取消 确定     |

#### 配置好后别忘了进入宝塔面板打开强制https

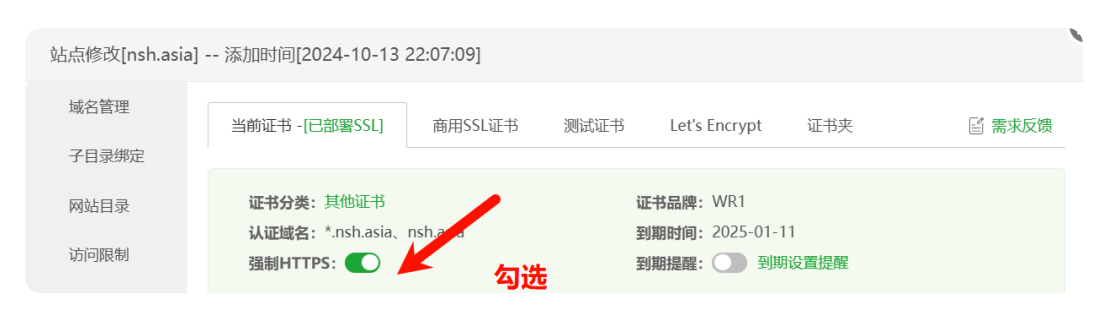

GOOD! 😅 🗳 🗳 现在算是完成了

# 附件1 域名的备案

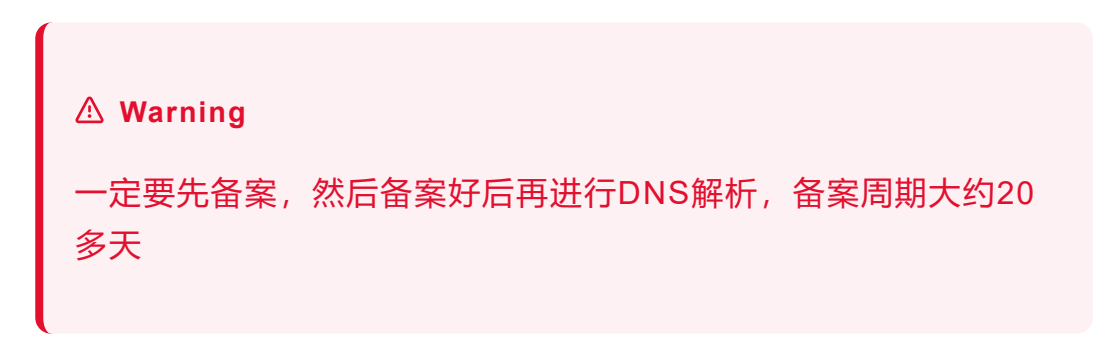

贴个链接大家仔细阅读

阿里云网站域名备案流程全过程讲解(图文)-阿里云开发者社区 (aliyun.com)

## 附件2 域名的DNS解析

如果我们购买了一个域名,以阿里云域名为例,进入阿里云域名 控制台,我们可以配置DNS解析,使自己的域名能被解析到我们 的公网IP上

### 进入并配置云解析-DNS

| 云解析DNS                | 云解析DNS / 域名解析 / 解析设置                      | 【低价优惠】云解析DNS个人版最低19块9买一年,缺碳5折,新态同意!    |
|-----------------------|-------------------------------------------|----------------------------------------|
| 实例實驗管理                |                                           | ⑦ 如何 <b>说题WW</b> #7?                   |
| 公网DNS解析 ^             | 解析设置 DNS安全 DNS流量分析 权重起置 自定义线路 解析日志 APP解析  | 41                                     |
| 校成時行                  | ● 域名的DNS信息配置正确 直看DNS服务器                   |                                        |
| 的网DNS解析 (PrivateZone) | 路的招牌 新子引导 等入/等出 地名拉图                      | 全部記录 ∨ 解執理素 ∨ 勉入天宗字 Q 高級理素 ▼ ⑧         |
| 全局流量管理                | 主机记录 ③ ↓ 记录类型 ③ ↓ 解析请求来源((sp) ③ ↓ 记录值 ③ ↓ | TTL ① 状态 ② φ 备注 创建时间 操作                |
| 系统运维 ^                | _acme-challenge CNAME IRN                 | 10 分钟 启用 - 2024-10- 格改 暂停 删除 备注 生效检测 🖉 |
| 辅助DNS                 | © A MRJ.                                  | 10 分钟   启用 -                           |

进入新手引导

| 新手引导                                                                                    | ×  |
|-----------------------------------------------------------------------------------------|----|
| 域名解析可将域名转换为IP地址,以便通过域名访问您的网站、邮箱等互联网服务。 网站解析 邮箱解析                                        |    |
| 您的业务需求是: 》将网站域名解析到服务器IPv4地址<br>(设置A记录) 将网站域名解析到服务器IPv6地址<br>将网站域名解析到另外的目标域名             |    |
| * 请选择网站域名:(对应设置"@"主机记录)<br>(设置主机记录)(对应设置"www"主机记录)                                      |    |
| 子域名       .nsh.asia (对应设置"xxx"主机记录)         请选择网站域名         * 请输入网站的IP:         (设置记录值) |    |
| ∠<br>设置多个IP时,访问域名会随机到1个IP。使用全局流量管理功能可以实现自动<br>去除故障IP                                    |    |
| 取消                                                                                      | 确定 |

勾选后输入自己的公网IP, 然后就能配置成功了

之后我们就可以访问自己的域名了,是不是很棒?! 😂